#### www.bigmamasweetmamaafrica.com (C) AUGUST 2021

Becoming a Seller/Vendor on BMSM Africa is as easier as you can thought compared to other Platform as our System is designed to Accommodate Fast Selling Categories to Give you the Best Visible access and High volume Sales.

#### We are constantly updating our Product Category Database, However, Please choose from any of this Top Categories when uploading your Products for Maximum & Quick Approval.

| Main Category   | Category                | Fee | Sub Category                      |
|-----------------|-------------------------|-----|-----------------------------------|
| Deals           | Sales                   | Nil | At BMSM Africa, our system is we  |
|                 | Best Rated              | Nil | automatically select products to  |
|                 | Trending                | Nil | be displayed on these sessions.   |
|                 |                         |     |                                   |
| Local & Africa  | Africa Products         | 20% | Differentiate with your preferred |
| Products        |                         |     | Tags                              |
|                 |                         |     |                                   |
|                 |                         |     |                                   |
| Supermarket     | Foods & Beverages       | 20% | Differentiate with your preferred |
|                 | Kitchen                 | 20% | Tags                              |
|                 | Collectables            | 20% |                                   |
|                 |                         |     |                                   |
| Fashion &       | Men's Clothing          | 20% |                                   |
| Accessories     |                         |     | Differentiate with your preferred |
|                 | Women's Clothing        | 20% | Tags                              |
|                 | Shoes & Bags            | 20% |                                   |
|                 | Fashion Bundle          | 20% |                                   |
|                 | Jewelleries & Watches   | 20% |                                   |
|                 | Other Accessories       | 20% |                                   |
|                 |                         |     |                                   |
| Digital Devices | Laptops & Desktops      | 20% |                                   |
|                 | Mobile Phones & Tablets | 20% | Differentiate with your preferred |
|                 | Computing Accessories   | 20% | Tags                              |
|                 | Smart Devices           | 20% |                                   |
|                 | Mobile Accessories      | 20% |                                   |
|                 | Printers & Photocopy    | 20% |                                   |
|                 |                         |     |                                   |
| Health & Beauty | Skin Care               | 20% |                                   |
|                 | Makeup & Hair           | 20% | Differentiate with your preferred |
|                 | Personal Care           | 20% | Tags                              |
|                 | Fragrances              | 20% |                                   |
|                 | Oral Care               | 20% |                                   |
|                 | Health & Supplements    | 20% |                                   |
|                 |                         |     |                                   |
| Home Appliances | Heating & Cooling       | 20% |                                   |
|                 | Furniture               | 20% | Differentiate with your preferred |
|                 | Home Appliances         | 20% | Tags                              |
|                 | Garden & Environment    | 20% |                                   |
|                 | Home Accessories        | 20% |                                   |

#### <u>www.bigmamasweetmamaafrica.com</u> (C) AUGUST 2021

| Electronics | Electronics Collections | 20% |                                   |
|-------------|-------------------------|-----|-----------------------------------|
|             | Television & Video      | 20% | Differentiate with your preferred |
|             | Camera & Photography    | 20% | Tags                              |
|             | Audio & Sound           | 20% |                                   |
|             | Digital Accessories     | 20% |                                   |
|             | Game Devices            | 20% |                                   |
|             |                         |     |                                   |
| Baby & Kids | Fashion for Boys        | 20% |                                   |
|             | Fashion for Girls       | 20% | Differentiate with your preferred |
|             | Bathing & Skin Care     | 20% | Tags                              |
|             | Unisex & Others         | 20% |                                   |
|             | Toys & Games            | 20% |                                   |
|             | Skin Care & Maternity   | 20% |                                   |
|             |                         |     |                                   |
| Automobiles | Car Care                | 20% |                                   |
|             | Exterior & Interior     | 20% | Differentiate with your preferred |
|             | Car Electronics         | 20% | Tags                              |
|             | Tools & Performance     | 20% |                                   |
|             | Commercial Equipments   | 20% |                                   |
|             | Parts & Accessories     | 20% |                                   |
|             |                         |     |                                   |
| Others      |                         |     |                                   |

#### N.B:

- 1. As a seller please note that we only accept maximum of 5 Pictures per Products.
- 2. Each successful sale attracts a 20% Commission for Administrative Charges.
- 3. And all Sales income are Credited to all sellers wallets upon successful delivery of your Buyer Products with evidence through your Seller Portal.
- 4. Payments are paid in your Respective Currency.
- 5. Lastly, Kindly note we are strict on All Compliance and urge you to adhere accordingly.

Happy Sales. BMSMA – Bigmamasweetmamaafrica.com Mgt. (c) 2021-08-25

# The Basics

Here's what you need to know, Our FAQ, Policies, Fees and More to get started.

#### What Is Ecommerce?

Electronic Commerce (Ecommerce) Is The Trading Of Goods And Services On The Internet. Learn About The Advantages And Disadvantages Of This Selling Channel On Google.

# How Much Does It Cost To Sell On BMSMA?

To List Your Products And Start Selling Are Entirely Free On Our Marketplace, However Kindly Note That Once Your Item Sells, We Charge A Final Value Fee Of 20% As Administrative Commission.

#### How Am I Charge This Commission?

Each Commission Are Automatically Deducted From Your Final Sales Product Price Which Is Excluding Your Set Shipping Fee.

# What's The Best Way To Send My Item?

We'll Help You Pick Which Delivery Methods You Can Setup Based On How Others Send Similar Items. By Offering More Than One Delivery Option, You'll Be Able To Attract Different Types Of Buyers. However, You Are At Liberty To Setup Your Shipping And Delivery Fee.

# Who Send Products To My Buyers?

BMSMA is a registered company with policy and integrity to protect; hence we are strict to how our sellers package their product for final sending. Every seller are expected to print our logo which will be send via your seller dashboard, package the product and attached the sticker logo before sending out to buyers.

#### www.bigmamasweetmamaafrica.com (C) AUGUST 2021

# What To Do Before & After Sending Products?

Before sending each product, kindly approve the order from your dashboard, package the purchase and snap clearly for upload to the BMSMA administrator for payment approval then you send for delivery. After delivery, kindly wait for 24hours for payment sent to your account.

# Can I Sell Locally On BMSMA?

You can! When creating your listing, just enter your product choice of delivery.

# How Will The Buyer Pay For My Item?

Payment on our marketplace happens automatically. We'll help you determine what payment method you wish to accept upon listing your item. To help provide a safe experience, we only allow payment methods that offer strong protection for buyers and sellers.

# How Should I Choose My Listing Price?

You are required to enter your preferred selling price, shipping cost and we recommend adding the administrative commission to your final sales price for your maximum profits.

# How Does BMSMA Protect Sellers?

We understand that things can happen that are out of your control as a seller. When they do, we have your back. We protect you against abusive buyers, don't make changes to the terms for your listing, and investigate sales issues to ensure fair outcomes for both sides.

# What Can I Sell On BMSMA Marketplace?

You can sell almost anything, from homemade goods to used or unused items from your closet. We do restrict items that violate any laws, or infringe on intellectual property.

#### <u>www.bigmamasweetmamaafrica.com</u> (C) AUGUST 2021

#### How Do I Create An Account?

To get started, select sign up and fill the vendor registration form accurately. We'll help you create and verify your account within 24hours, and after you successfully login, set up your store details, payment information when logged into your seller portal. You'll receive a congratulatory message on your email after approval.

#### How Do I Create And List Product?

To get product listed, select create product from the dashboard, and enter all details of your product accurately.

#### How Many Product Image Can Be Uploaded?

Kindly Note We Accept Only Maximum Of 5 Images Of Product Per Listing.

#### Need More Help?

Kindly Get In Touch With Us From Any Of Our Available Channel.